## 3.1.1 Changing the Background Image

Changing the Background Image

Step1. In the main screen, touch and hold the background image for 2 seconds.

Step2. A menu will appear; you can select Wallpapaer & style to enter the setup screen.

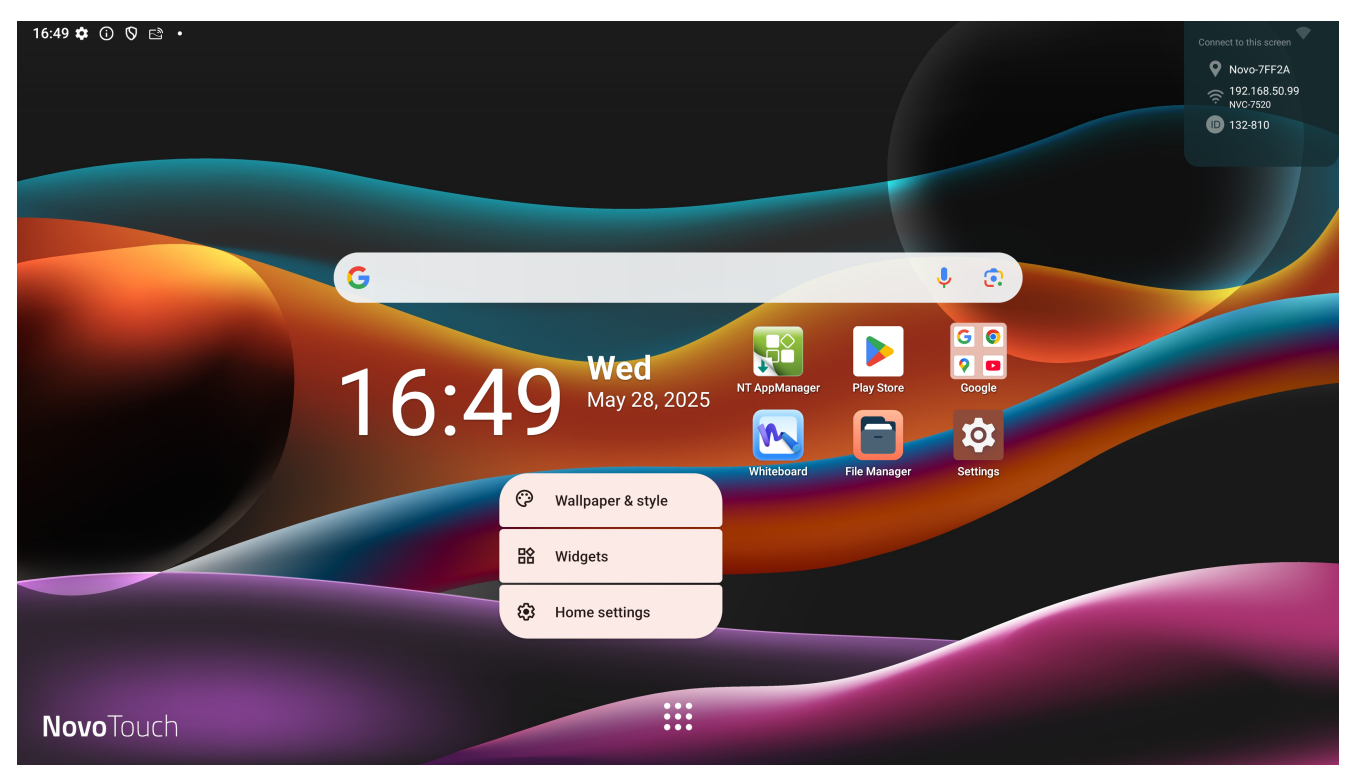

Step3. Click the icon 'change wallpaper' to select preferred image as background image.

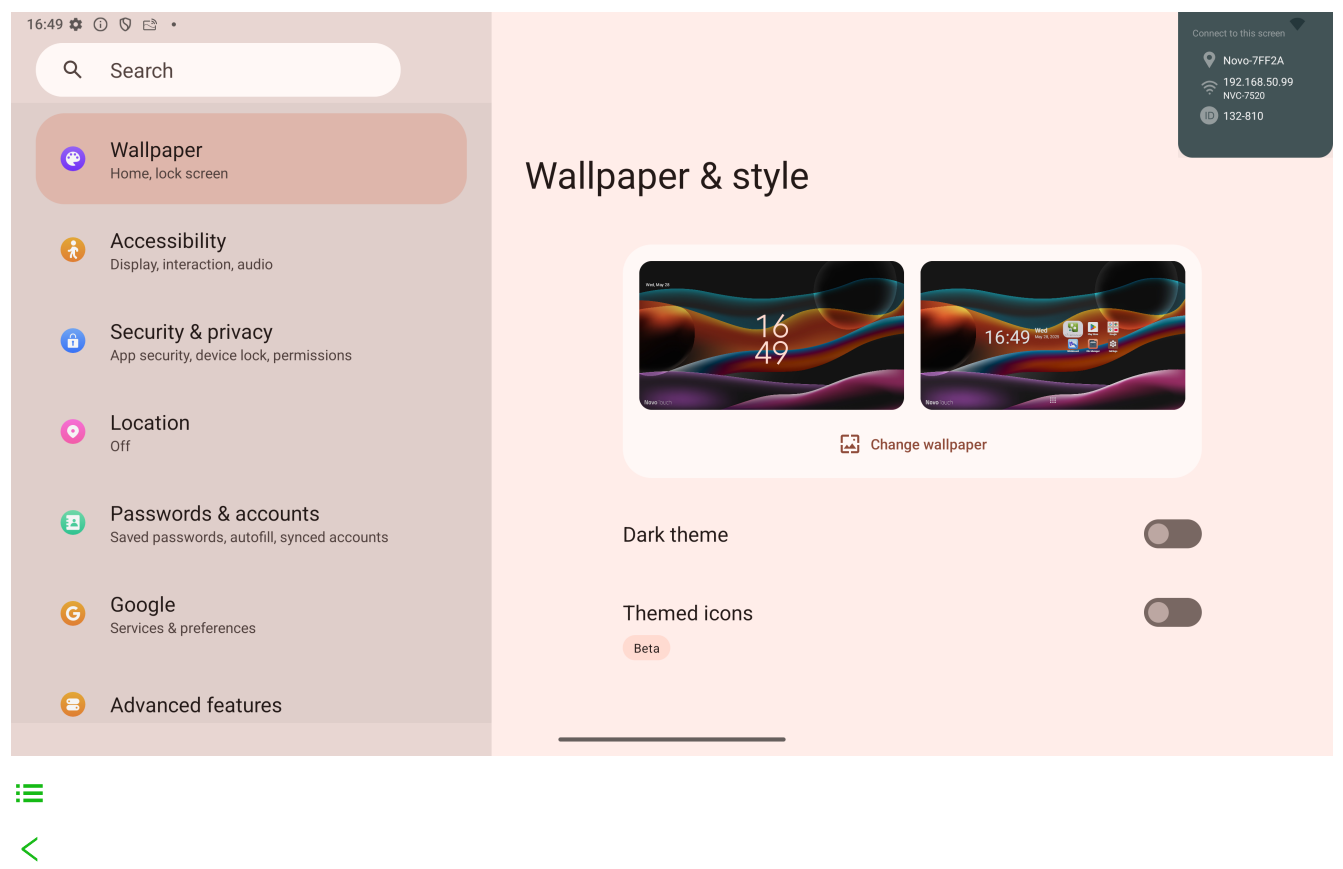

- >